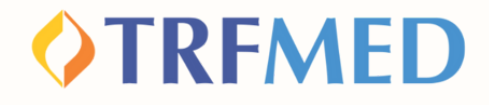

# Tutorial Compaderir ao TRFMED NOVOS TITULARES

Portal do Beneficiário - Versão 21Nov2023

# Como aderir ao TRFMED

Acesse o sistema de Adesão on-line, disponível em nosso site ou clique em

Preencha todos os campos solicitados na tela e crie uma senha de acesso. Em seguida, marque a opção "Não sou um robô" e depois clique em "Cadastrar senha"

| TREMED                   |                                 |  |  |  |  |  |
|--------------------------|---------------------------------|--|--|--|--|--|
| Adesão online TRFMED     |                                 |  |  |  |  |  |
| Acesso ao sistema        | de cadastro e adesão ao TRFMED  |  |  |  |  |  |
| CPF                      |                                 |  |  |  |  |  |
| Telefone celular         | Confirme o Telefone celular     |  |  |  |  |  |
| E-mail                   |                                 |  |  |  |  |  |
|                          |                                 |  |  |  |  |  |
| Senha                    | Confirme a senha                |  |  |  |  |  |
| Minimo de 6 dígitos      | Minimo de 6 dígitos             |  |  |  |  |  |
| Não sou um robó          | ICLUTION.<br>Anaclaste - Serves |  |  |  |  |  |
| Cadastrar Senha >        | ]                               |  |  |  |  |  |
| Login >                  |                                 |  |  |  |  |  |
| Solicitar Novo Usuário 🗲 |                                 |  |  |  |  |  |
|                          |                                 |  |  |  |  |  |

1

2

### **IMPORTANTE:**

O e-mail informado deverá ser o e-mail funcional cadastrado junto ao setor de Recursos Humanos da sua lotação, no caso de servidores/magistrados ativos.

No caso de aposentados, pensionistas e demais situações onde não haja e-mail funcional ativo, poderá ser utilizado o e-mail particular cadastrado junto ao RH do seu Órgão.

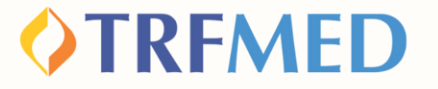

Para sua segurança, você receberá um código de acesso no e-mail cadastrado, enviado pelo endereço destinatário "no-reply@facilinformatica.com.br".

Use o código para avançar para a tela seguinte, preenchendo-o no quadro e, em seguida, clicando em "Entrar no Sistema"

| ( | Código enviado para seu e-mail                              |
|---|-------------------------------------------------------------|
| ( | O código de acesso ao sistema foi envíado para o seu e-mail |
|   | Insira o código no quadro abaixo:                           |
|   | 000000                                                      |
|   | Entrar no Sistema >                                         |
|   | Enviar o código novamente >                                 |

# **VTRFMED**

Leia atentamente os Termos e Condições Gerais. Em seguida, marque a opção "Li, compreendi e aceito os Termos e Condições Gerais" em seguida clique em "Aceitar Termos e Condições"

4

5

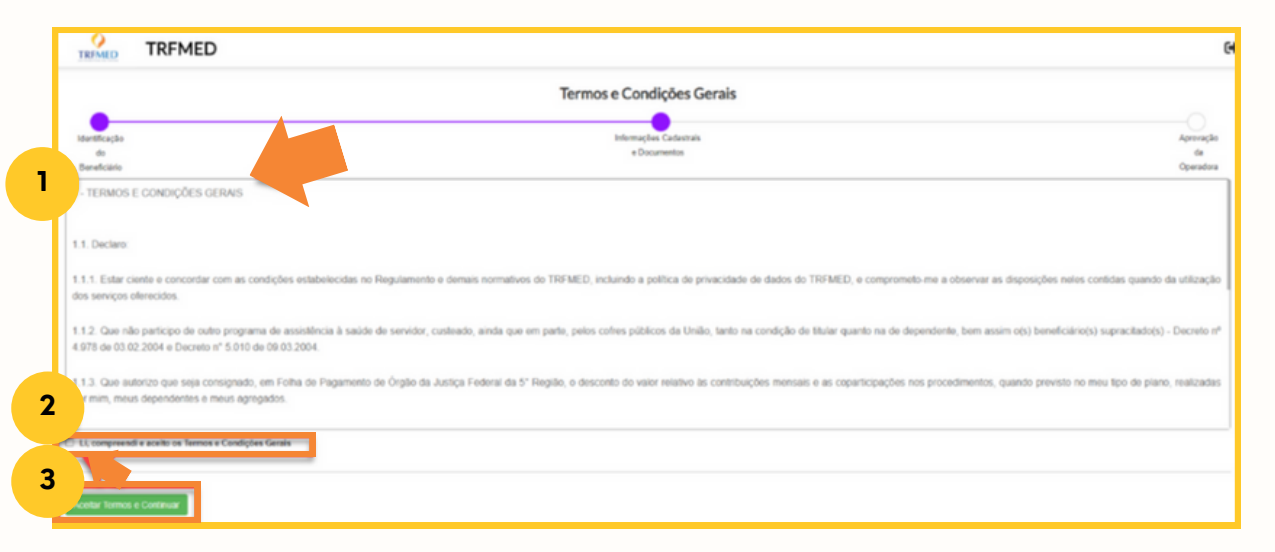

#### Confira os seus dados carregados do Sistema de Recursos Humanos e faça ajustes, caso necessário:

| iteofiação<br>de<br>Deutrisio |                          | internaj<br>+ Di | les Cadentras<br>currentes |                    |                                | Aproveção<br>de<br>Operatora |
|-------------------------------|--------------------------|------------------|----------------------------|--------------------|--------------------------------|------------------------------|
| Cadastro de Dados básicos de  |                          |                  |                            |                    |                                |                              |
| Empresa                       |                          |                  | Nacionalidade              |                    |                                |                              |
| —                             |                          |                  | _                          |                    |                                | *                            |
| Unidade                       |                          |                  | Naturalidade UF            | Naturalidade Cidad |                                |                              |
| —                             |                          | *                |                            | _                  |                                | * v                          |
| Lotação                       |                          |                  | Nome da már                |                    |                                |                              |
|                               |                          | v                | -                          |                    |                                |                              |
| Cargo                         |                          |                  | Nome do pal                |                    |                                |                              |
|                               |                          | ÷                | -                          |                    |                                |                              |
| Deta de Admitsão no Cargo     | Estado Civil             |                  | RG                         |                    | Orgão Emissor                  |                              |
| Parta da Naccimento           | feet                     |                  | 18 Anda Enterna            |                    | Reis Caralas Entrinos          |                              |
|                               |                          |                  |                            | ~                  |                                |                              |
|                               |                          |                  | PIS/TAGEP                  |                    | CNG- Cartilo Nacional de Saúde |                              |
| Deficiente / Inválido         | Nº Produto Portabilidade |                  | Responsável Contato        |                    |                                |                              |

## *OTRFMED*

#### **IMPORTANTE:**

Caso algum dado esteja incorreto, o usuário poderá alterar neste momento.

No caso de deficiência/invalidez do titular, deverá ser assinalada a caixa "Deficiente/Invalidez". Do contrário, deverá ser deixada em branco.

Não deverão ser preenchidos os campos "Número Produto Portabilidade" e "Responsável Contato, bem como as seções "Responsável financeiro" e "Dados bancários".

#### Adicione os documentos obrigatórios exigidos para cada tipo de cadastro, clicando no retângulo laranja correspondente.

Documentos Obrigatórios

6

Titular: RG ou outro documento válido de identificação e CPF

**Dependente Cônjuge ou Companheiro (a):** RG ou outro documento válido de identificação; CPF e certidão de casamento ou escritura pública de união estável ou declaração particular com a assinatura de duas testemunhas com firma reconhecida em cartório.

**Dependente filho (a) ou enteado(a) ou menor sobre guarda:** RG ou outro documento válido de identificação; CPF e documento que comprove parentesco com o titular. Se entre 21 e 24 anos, enviar comprovante de matrícula em instituição de ensino reconhecida pelo MEC.

**Agregados:** RG ou outro documento válido de identificação; CPF e documento que comprove parentesco com o titular.

No caso de pessoa divorciada ou separada judicialmente, necessária enviar comprovante de percepção de pensão alimentícia.

Envie também a **carta de permanência**, caso seu dependente/agregado se enquadre na condição de permanência após completar **43 anos.** 

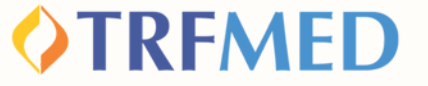

Escolha o plano no qual deseja ingressar com seu grupo familiar, marcando o check-box correspondente.

| Todas acomodações         |             |                                                   | oparticipação |
|---------------------------|-------------|---------------------------------------------------|---------------|
|                           |             |                                                   |               |
| AMPLIADO                  |             | NACIONAL                                          |               |
| RS més                    |             | R\$ /mēs                                          | ٥             |
| 3 Adesão                  | R\$ 0       | 🖪 Adesão                                          | R\$ 0         |
| Mensalidade               | R\$         | (I) Mensalidade                                   | R\$           |
| Coparticipação            | Não         | Coparticipação                                    | Sim           |
| Acomodação                | Apartamento | R Acomodação                                      | Apartamento   |
| 3 Abrangência<br>Nacional |             | Abrangência<br>Nacional                           |               |
| Cobertura                 | cia         | Cobetura<br>Ambulatorial + Hospitalar com Obstete | ícia          |

8

7

Siga etapas similares para análise e validação dos dados cadastrais dos seus dependentes/agregados.

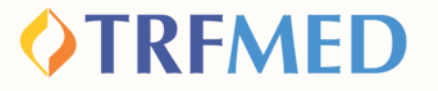

## IMPORTANTE:

Fique atento porque o nosso sistema irá carregar todos os dependentes que estão na base do RH do seu Órgão.

É preciso verificar os que deseja incluir e se são elegíveis para ingresso no TRMED antes de confirmar o cadastro. Remova os que não devem compor a sua proposta.

Caso queira acrescentar alguém que não está na base do RH clique na opção "+Dependentes" e insira manualmente os dados do familiar.

O plano escolhido para os dependentes/agregados deverá ser o mesmo escolhido para o titular.

| Dependentes           | Incluir novo<br>dependente ou<br>agregado no<br>TRFMED | Excluir Veropendente/agregado da proposta de ingresso no TRFMED |
|-----------------------|--------------------------------------------------------|-----------------------------------------------------------------|
| Home completo         | -                                                      | Deficiente / Invilido                                           |
| Parentesco CPF *      |                                                        | Nome da máe Nome do pal                                         |
| Data Nascimento Sexo  | Estado Civil                                           | Nacionaldade ~                                                  |
| RG                    | Orgão Emissor                                          | Naturalidade UF Naturalidade Cidade                             |
|                       |                                                        | · · · · · · · · · · · · · · · · · · ·                           |
| UF Örgåo Emissor<br>v | País Órgão Emissor                                     | PS ONS-Cartilo Nacional de Saúde                                |
| Universitário De      | ependente IR 🗌 Agregado                                | inche                                                           |

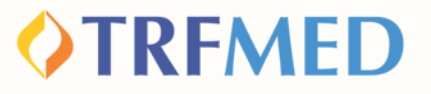

Caso conste nos dados do RH um dependente vinculado ao titular, ele será automaticamente trazido e virá logo abaixo à opção de escolha de planos. Caso hajam dados incorretos, o usuário poderá alterá-los nesse momento:

| Dependentes<br>+ Dependentes |               |                    |              |   |                       |                     |                                | N <sup>e</sup> de Dependentes: 1 |
|------------------------------|---------------|--------------------|--------------|---|-----------------------|---------------------|--------------------------------|----------------------------------|
| Dependente 1                 |               |                    |              |   |                       |                     |                                | Remover                          |
| Nome completo                |               |                    |              |   | Deficiente / Inválido |                     |                                |                                  |
| Parentesco                   | CPF •         |                    |              |   | Nome da mãe           |                     | Nome do pal                    |                                  |
| Data Nascimento              | Sexo v        |                    | Estado Civil |   | Nacionalidade         | v                   |                                |                                  |
| RG                           |               | Órgão Emissor      | _            |   | Naturalidade UF       | Naturalidade Cidade |                                |                                  |
| UF Órgão Emissor<br>v        |               | País Órgão Emissor | •            | v | PIS                   |                     | CNS - Cartão Nacional de Saúde |                                  |
| Universitário                | Dependente IR |                    | Agregado     |   | Inciso                |                     |                                |                                  |

Junto aos dados trazidos automaticamente, virá também assinalada a opção "Dependente IR".

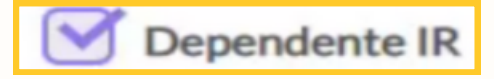

Nos casos de Deficiência/Invalidez, deverá ser assinalada a caixa "Deficiência/Invalidez"

Deverá ser assinalada a opção "Universitário" caso os dependentes estejam regularmente inscritos em curso de nível superior reconhecido pelo MEC e que tenham idade até 24 anos.

# **VTRFMED**

# FIQUE ATENTO!

Quando o cadastrado for um "agregado", tal informação deverá ser indicada no check-box "Agregado".

Quando for um dependente, não será necessário marcar nenhum dos check-boxes existentes.

Quando o cadastrado for um beneficiário que estava inscrito até 29/02/2020 em planos da associação ou da administração da Justiça Federal e que não seja cônjuge do titular, deverá ser marcado também o check box "Inciso..."

| Dependentes Incluir novo<br>dependente ou<br>agregado no<br>Dependente 1 TRFMED |               |                |   |                       | depend<br>da p<br>ingress | Excluir<br>lente/agregado<br>proposta de<br>so no TRFMED | N° de Dependentes: 1 |
|---------------------------------------------------------------------------------|---------------|----------------|---|-----------------------|---------------------------|----------------------------------------------------------|----------------------|
|                                                                                 | _             |                |   | Deficiente / Inválido |                           |                                                          |                      |
| Parentesco CPF ·                                                                | _             |                |   | Nome da máe           | _                         | Nome do pal                                              |                      |
| Data Nascimento                                                                 | Sexo ~        | Estado Ovil    |   | Nacionalidade         | ¥                         |                                                          |                      |
| RG                                                                              | Órgio         | e Emissor      |   | Naturalidade UF       | Naturalidade Cidade       |                                                          |                      |
|                                                                                 | -             |                | * |                       |                           |                                                          | * v                  |
| UF Örglio Emisor<br>v                                                           | País Ó        | inglio Emissor |   | PI5                   |                           | CNS - Cartão Nacional de Saúde                           |                      |
| Universitário                                                                   | Dependente IR | Agregado       |   | Inciso                |                           |                                                          |                      |

Todas as informações estarão sujeitas a conferência com documentação comprobatória e poderão ser alteradas caso não haja validação do fato indicado.

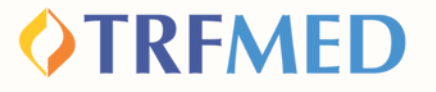

Feitas todas as alterações necessárias e incluídos todos os documentos comprobatórios, assinale a opção "Continuar Cadastro", no final da página. Em seguida, aparecerá um resumo da sua solicitação. Você deverá marcar a opção "Declaro que li e aceito os termos acima" e, em seguida, concluir o cadastro.

|                                                      |                                                            |           | G          |
|------------------------------------------------------|------------------------------------------------------------|-----------|------------|
| Acompanhamento do p                                  | rocesso de adesão                                          |           |            |
| CNa                                                  |                                                            |           |            |
| informamos que seu processo de confirm               | ração do cadastro foi concluido com sucesso no TRFMED.     |           |            |
| Solicitamos que aguarde a análise das inf            | lormações e documentos apresentados e posterior validação. |           |            |
|                                                      |                                                            |           |            |
| Sua última interação por aquí foi dia                |                                                            |           |            |
| A situação atual no modulo do pre cadas<br>Protocolo | Ino 4: Pendente                                            |           |            |
|                                                      |                                                            |           |            |
| •                                                    | •                                                          | •         | 0          |
| identificação                                        | Informações Cadastrais                                     | Aprovação | Finalizado |
| Beneficiário                                         | e bournerses                                               | Operadora |            |

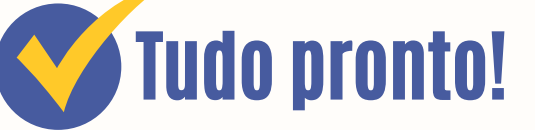

Ao visualizar a mensagem acima, sua solicitação já terá seguido para análise da equipe do TRFMED. Você receberá o status do pedido por e-mail.

9

# Canais de Comunicação TRFMED

Acompanhe nossos canais de comunicação pra ficar por dentro da sua Autogestão em Saúde e aproveitar ainda mais!

Escolha seu preferido e seja sempre bem-vindo!

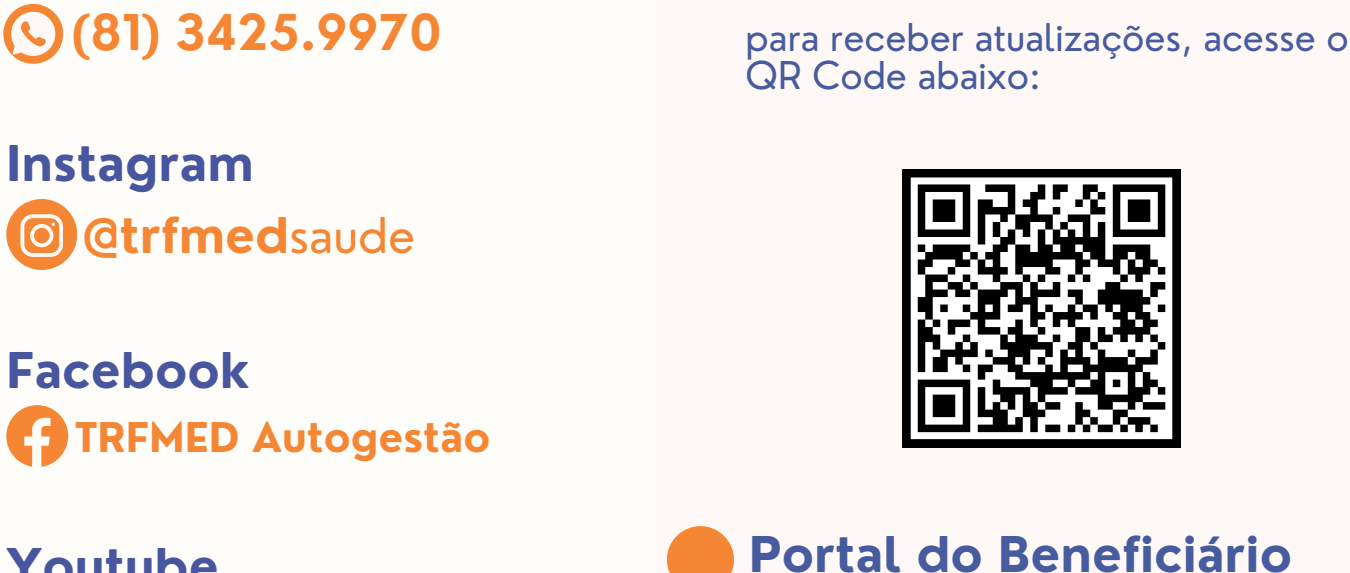

Youtube

Site trfmed.trf5.jus.br ---

Central de Atendimento

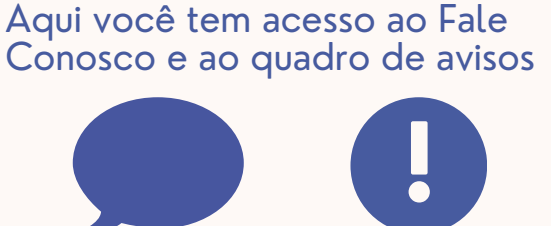

**OTRFMED** 

PORTAL DO BENEFICIÁRIO

Comunidade WhatsApp

**OTRFMED** 

E-mail atendimento.trfmed@trf5.jus.br